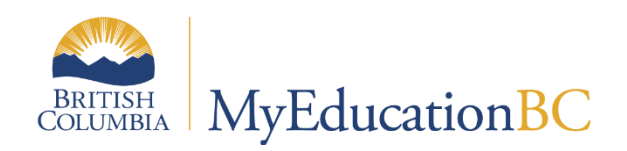

# PEN Procedures and Reports

January 2023 v1.0

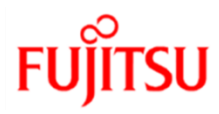

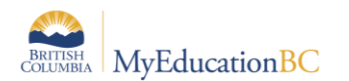

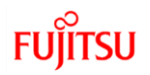

### **Version History**

| Version | Date     | Description       |
|---------|----------|-------------------|
| 1.0     | Jan 2023 | New documentation |
|         |          |                   |
|         |          |                   |

# Confidentiality

This document contains information which is proprietary and confidential to Fujitsu Consulting (Canada) Inc. (including the information of third parties, including but not limited to, Follett of Canada Inc., submitted with their permission). In consideration of receipt of this document, the recipient agrees to treat this information as confidential and to not use or reproduce this information for any purpose other than its original intent or disclose this information to any other person for any purpose, without the express prior consent of Fujitsu Consulting (Canada) Inc. (and any applicable third party.)

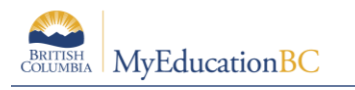

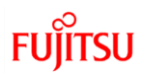

# **Table of Contents**

| 1.0  | OVERVIEW                                            | . 4 |
|------|-----------------------------------------------------|-----|
| 1.1  | What is PEN?                                        | . 4 |
| 1.2  | PEN Assignment                                      | . 4 |
| 2.0  | REAL TIME PEN PROCESSES                             | . 5 |
| 2.1  | PEN Contact and PEN Contact Add-On Role             | . 5 |
| 2.2  | Parts of the Real Time Pen Processes                | . 6 |
| 2.3  | Request Student PEN Procedure                       | . 7 |
| 2.4  | PEN Request Report                                  | .10 |
| 2.5  | Validate Student PEN and Demographic Data Procedure | 13  |
| 2.6  | PEN Validation Report                               | .15 |
| APPE | NDIX A – PEN REQUEST REPORT ERROR CODES             | 18  |
| APPE | NDIX B – VALIDATION ISSUE FIELD CODES               | 19  |

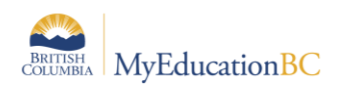

# 1.0 Overview

# 1.1 What is PEN?

The Personal Education Number (PEN) is a unique nine-digit number assigned to each student enrolled or registered with any; B.C. Early Learning (Strong Start program), Public or Independent school, B.C. Certified Offshore School, Yukon School, or public Post-Secondary Institution by the Ministry.

The student's original PEN record is assigned the first time the student is registered by any B.C or Yukon school. This could be by a StrongStart Centre, Elementary School or even a student entering a Public Post-Secondary Institution that never attended a B.C. K-12 school. This number stays with the student, for their entire career in the Pre K-12 education system in B.C.

Follow the registration guidelines outlined in the MYEDBC Enrollment and Demographics documentation on the MyEducationbc.info site and the Standards Manual that can be found on the L1 Information and MyEducationbc.info site

# **1.2 PEN Assignment**

Users have no ability to enter a Student PEN in MYEBC.

PEN assignment occurs as follows:

- After Registration is completed in MYEDBC, an automatic process for students without a PEN runs. Those students who need A PEN are automatically submitted to the Ministry's PEN system each night for processing.
- A PEN is automatically assigned to the student, or a PEN error is generated and sent to the school district's PEN contact.

Note: This process does NOT need the PEN Contact Add-On Role

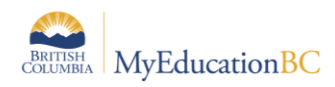

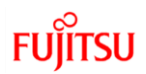

# 2.0 Real Time PEN Processes

The following procedures and reports have been implemented to give users the ability to request real time PEN information from the Ministry PEN Registry.

# 2.1 PEN Contact and PEN Contact Add-On Role

The PEN Contact person listed on the PEN Request Report and the PEN Validation Report is the School or District level contact who is registered with the Ministry as the person who receives the PEN Activity Report. This is the School or District PEN Contact person determined by your district process.

The security role, **PEN Contact Add-On**, must be added to any MyEducation BC user's account to run the **Request Student PEN** and the **Validate Student PEN and Demographic Data** Procedures but is not needed to run the reports. The PEN Contact Add-On role is not needed for the automatic nightly PEN retrieval process.

| Roles                             |       |                |                    |
|-----------------------------------|-------|----------------|--------------------|
| Users                             | Optio | ns 🔻           | Reports <b>▼</b> I |
| Security                          |       |                |                    |
| Roles<br>Details<br>Security Tags |       | Name           | -                  |
| Users                             | <     | Contact Add-On |                    |

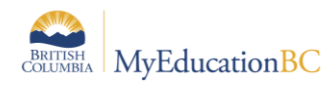

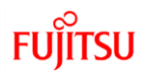

# 2.2 Parts of the Real Time Pen Processes

This document describes two procedures used to retrieve information from the Ministry PEN Registry and update student records. There are also two reports that can be run to provide output to the user after the procedures have been run.

### 2.2.1 Procedure 1

Note: These procedures require the user to have the PEN Contact Add-On role

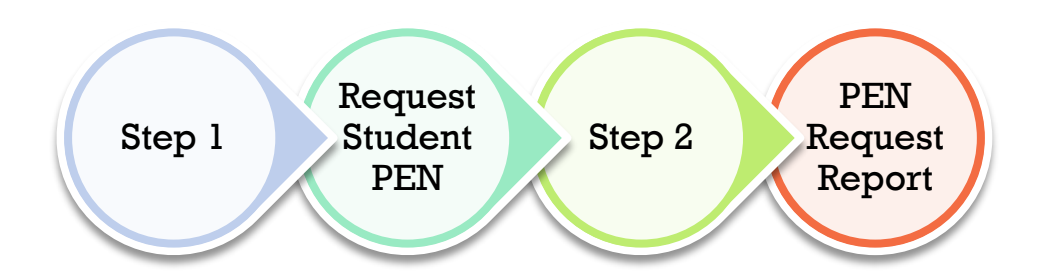

The Request Student PEN Procedure must be run prior to the PEN Request Report.

### 2.2.2 Procedure 2

Note: These procedures require the user to have the PEN Contact Add-On role

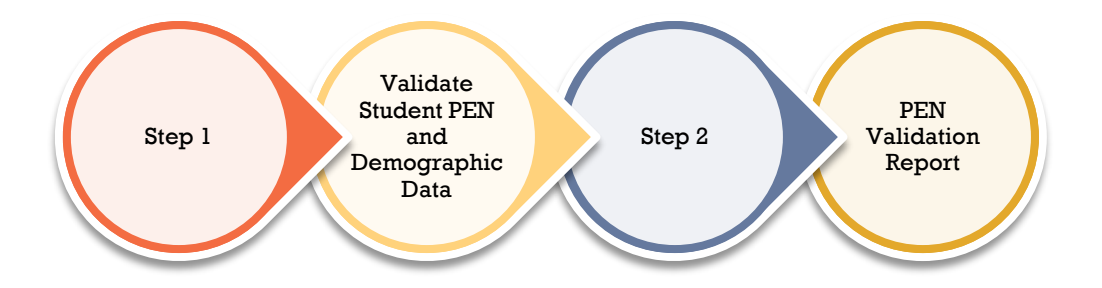

The Validate Student PEN and Demographic Data Procedure must be run prior to the PEN Validation Report.

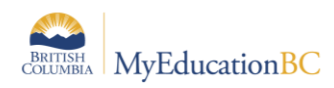

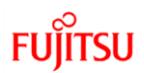

# 2.3 Request Student PEN Procedure

### School View > Student top tab > Options > Request Student PEN

The Request Student PEN procedure allows a school to **instantly** request a missing PEN for a student. The PEN field will be populated automatically when the request is submitted.

Run this procedure prior to running the PEN Request Report (Step 2).

This functionality is in addition to the automatic procedure that runs each night for all schools in the province that updates missing PENs and identifies potential duplicates for all schools province wide.

Note - Ensure you are in the MyEducation BC Production environment (not SDTest) prior to running the Request Student PEN procedure.

Scenario: There is a missing PEN for several student records, and you want to request a PEN immediately, outside of the automatic, overnight procedure.

| Mount       | Douglas | Seconda       | 5        | School view 🜲 Select<br>The school |                   |            |                 |             |      |                      |      |
|-------------|---------|---------------|----------|------------------------------------|-------------------|------------|-----------------|-------------|------|----------------------|------|
| Pages       | School  | Student       | Staff    | Attendance                         | ce Conduct Grades |            | Assessmen       | nt Schedule |      | Extracurriculars     | G    |
| Student     | List    |               |          |                                    |                   |            |                 |             |      |                      |      |
| Details     | Opt     | ions 🗸 🛛 Re   | eports 🗸 | Help 🗸                             | Search on PEN     | C          | V 70            |             | a+z  | L 🖂 🖶                |      |
| Contacts    | <       | 1:  Aable, Ch | iris     | ✓ >                                |                   |            | 8 of 932 select | ted 🥖       |      |                      |      |
| Attendance  |         | Name          |          | Alerte                             | s Gende           | er Pupil # | PEN 🔺           | Photo       | YOG  | School > Name        |      |
| Conduct     |         | Aable, Chr    | istopher |                                    | М                 | 2651469    |                 |             | 2028 | Mount Douglas Second | lary |
| Transcript  |         | Aardvark, I   | Elise    |                                    | F                 | 2651471    |                 |             | 2024 | Mount Douglas Second | lary |
| Assessmen   | its 🗹   | Adams, An     | na       |                                    | F                 | 2651465    |                 |             | 2027 | Mount Douglas Second | lary |
|             |         | Adams, Va     | nessa    |                                    | F                 | 2651468    |                 |             | 2029 | Mount Douglas Second | lary |
| Academics   |         | delete, Del   | ete      |                                    | F                 | 2651463    |                 |             | 2030 | Mount Douglas Second | lary |
| Schedule    |         | Mouse, Mi     | ckey     |                                    | Μ                 | 2651459    |                 |             | 2027 | Mount Douglas Second | lary |
| Membershi   | p 🗹     | Mouse, Minnie |          |                                    | F                 | 2651458    |                 |             | 2027 | Mount Douglas Second | lary |
| Transaction |         | Stark, '      |          |                                    | F                 | 2651462    |                 |             | 2028 | Mount Douglas Second | lary |

Select the students you want to retrieve a PEN for: Options > Show Selected

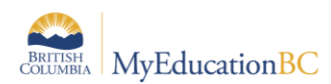

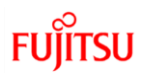

Run the Request Student PEN procedure:

### School View > Student top tab > Options > Request Student PEN

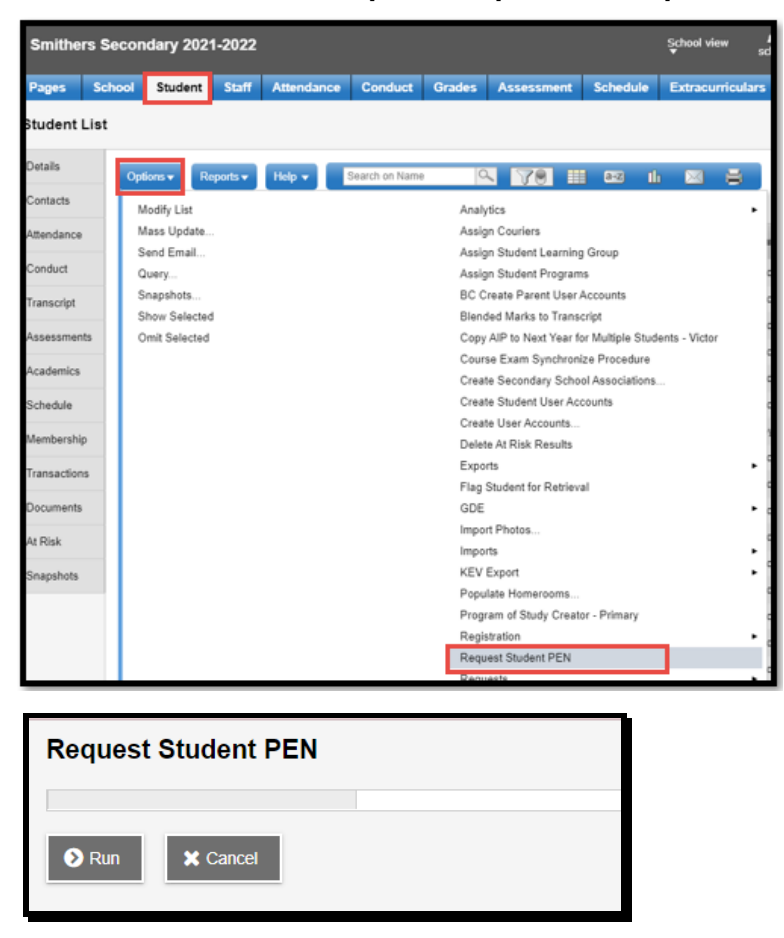

The Student PEN is immediately populated in the student record.

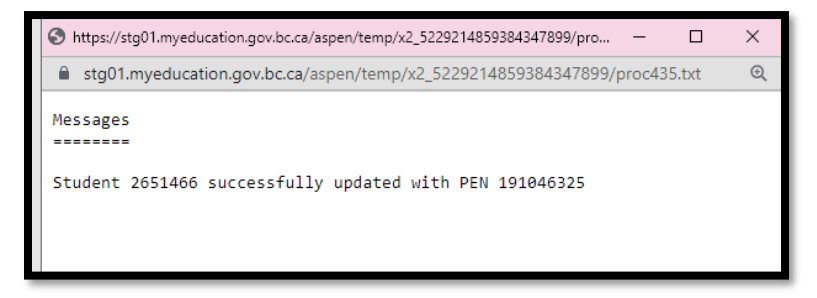

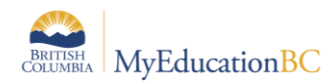

# FUĴĨTSU

| Mount        | Mount Douglas Secondary 2021-2022 |      |                     |         |      |           |           |        |       |       |           |         |               | l view |
|--------------|-----------------------------------|------|---------------------|---------|------|-----------|-----------|--------|-------|-------|-----------|---------|---------------|--------|
| Pages        | Sch                               | ool  | Student             | Staff   | At   | ttendance | Cond      | luct   | Grade | s A   | ssessm    | ent     | Schedule      | Ext    |
| Student List |                                   |      |                     |         |      |           |           |        |       |       |           |         |               |        |
| Details      |                                   | Opti | ons <del>-</del> Re | ports 🗸 | Не   | elp 👻     | Search or | n Name |       | 0     | 70        |         | a+z           | th     |
| Contacts     |                                   |      |                     |         |      |           |           |        |       |       | 0 of 1 se | elected | 0             |        |
| Attendance   | :                                 |      | Name                | Ale     | erts | Gender    | Pupil #   | PEN    |       | Photo | YOG       | Scho    | ol > Name     |        |
| Conduct      |                                   |      | Aardvark, B         | Ella    |      | F         | 2651466   | 19104  | 46325 |       | 2024      | Moun    | t Douglas Sec | ondary |
| Transcript   |                                   | •    |                     |         |      |           |           |        |       |       |           |         |               |        |

Other messages that might be received with the Request Student PEN procedure:

| https://stg01.myeducation.gov.bc.ca/aspen/temp/x2_5229214859384347899/proc541.txt - Google Chrome                                                                                                    | _                      |                                      | × |
|----------------------------------------------------------------------------------------------------|------------------------|--------------------------------------|---|
| stg01.myeducation.gov.bc.ca/aspen/temp/x2_5229214859384347899/proc541.txt                                                                                                    |                        |                                      | Ð |
| Messages<br>=<br>Student 2651458 is not updated with a PEN, due to DOB_FUTURE issue. Please contact PEN Coordinator for                                                                                                    | corr                   | ection                               | 0 |
| Student 2651463 is not updated with a PEN, due to SAMENAME issue. Please contact PEN Coordinator for c<br>Student 2651469 has PEN 191046341 assigned already, will not be processed.<br>Student 2651459 is not updated with a PEN, due to BLOCKEDNAME issue. Please contact PEN Coordinator for<br>Student 2651462 is not updated with a PEN, due to APOSTROPHE issue. Please contact PEN Coordinator for<br>Multiple potential matches. PEN for student 2651468 will need to be updated as part of nightly batch p<br>Student 265165 has PEN 191046388 assigned already, will not be processed <b>2</b> | orrec<br>corr<br>roces | tion.<br>rection<br>ection<br>sing.6 | 2 |
| Multiple potential matches. PEN for student 2651471 will need to be updated as part of nightly batch p                                                                                                    | roces                  | sing. 🕻                              | • |

- Student record is not updated with a PEN (1, 2, 4, and 5)
- validation errors (summarized in Appendix A)
- Student record already has PEN (3 and 7)
- PENs have already been assigned
- Multiple potential matches found. PEN for student records will need to be updated as part of nightly batch processing (6 and 8)
  - the one-off PEN request process provides an immediate response so there is no opportunity for any human intervention on the PEN side
  - the nightly batch process will pick up the student and submit it via the batch process which allows it to go into a queue in the PEN Registry
  - the Ministry PEN coordinator will look at the multiple matches and determine which is the correct one to send back to the requesting school

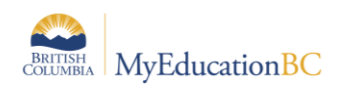

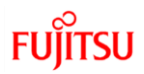

# 2.4 PEN Request Report

This report should be run after the **Request Student PEN** Procedure. Reports are updated by the Procedure.

Note: The reports do NOT need the PEN Contact Add-On Role

The PEN Request Report summarizes the status and results of the PEN Requests submitted to the PEN Registry using the PEN Request Procedure, provides information about each student record that was submitted, and outlines details on both the successful and failed PEN assignments.

| Greater Victoria                     | PEN Request Report              |                    | Page 1 |
|--------------------------------------|---------------------------------|--------------------|--------|
|                                      | From: 13/08/2022 To: 18/08/2022 |                    |        |
| School id: 6161049                   |                                 | PEN Contact Name:  |        |
| School Name: Mount Douglas Secondary |                                 | PEN Contact Email: |        |

### District View > Student top tab > Reports > PEN Request Report

When running this report from the District View, you have the option of choosing a single school, multiple schools, or all schools.

### School View > Student top tab > Reports > PEN Request Report

When running this report from the School View, the report will default to the current school.

|   | https://dev02.myeducation.gov.bc.ca/aspen/r                                    | unTool.do?maximized=false&oid=R — 🛛 🛛 🗙 |  |  |  |  |  |  |  |  |  |
|---|--------------------------------------------------------------------------------|-----------------------------------------|--|--|--|--|--|--|--|--|--|
|   | e dev02.myeducation.gov.bc.ca/aspen/runTool.do?maximized=false&oid=RPT00000D @ |                                         |  |  |  |  |  |  |  |  |  |
|   | PEN Request Report                                                             |                                         |  |  |  |  |  |  |  |  |  |
|   | Organization                                                                   | Greater Victoria                        |  |  |  |  |  |  |  |  |  |
|   | Schools                                                                        | Cedar Hill Middle School SD61 Q X       |  |  |  |  |  |  |  |  |  |
| þ | Start date                                                                     | 08/05/2022                              |  |  |  |  |  |  |  |  |  |
|   | End date                                                                       | 13/05/2022                              |  |  |  |  |  |  |  |  |  |
|   | Format                                                                         | Adobe Acrobat (PDF)                     |  |  |  |  |  |  |  |  |  |
|   | Run X Cancel                                                                   |                                         |  |  |  |  |  |  |  |  |  |

The report will display the following sections:

- New PEN assigned to students
- PEN cannot be assigned It is already assigned to another student
- PEN cannot be assigned Pupil number does not exist
- PEN request received validation errors
- PEN request received no response

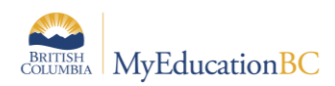

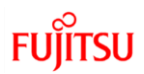

### 2.4.1 New PEN assigned to students

If a student registration meets all validation requirements, a PEN will be assigned to the student record and the following message will display in the report:

|                                                                                                    | New PEN assigned to students |           |         |               |                  |                   |            |        |  |  |  |  |
|----------------------------------------------------------------------------------------------------|------------------------------|-----------|---------|---------------|------------------|-------------------|------------|--------|--|--|--|--|
| This section lists students whose PEN number assigned by the Ministry was successfully updated in MyEducation BC |                              |           |         |               |                  |                   |            |        |  |  |  |  |
| Date                                                                                                    | Submission#                  | PEN       | Pupil#  | Legal Surname | Legal Given Name | Legal Middle Name | Birth Date | Gender |  |  |  |  |
| 15/02/2022                                                                                                    | M0491665                     | 190828590 | 2599682 | Malaga        | Qasemahmed       |                   | 12/02/2006 | F      |  |  |  |  |
| 15/02/2022                                                                                                    | M0491665                     | 190828608 | 2599684 | Jackson       | Ayana            | Kaur              | 11/09/2008 | F      |  |  |  |  |
| )                                                                                                    |                              |           |         |               |                  |                   |            | -      |  |  |  |  |

### 2.4.2 PEN cannot be assigned – It is already assigned to another student

|                      | PEN cannot be assigned - It is already assigned to another student                                                                                        |           |         |               |                  |                   |            |        |                   |                         |             |  |
|----------------------|----------------------------------------------------------------------------------------------------|-----------|---------|---------------|------------------|-------------------|------------|--------|-------------------|-------------------------|-------------|--|
| This section lists s | section lists students whose PEN number could not be updated in MyEducation BC because the PEN is already associated to another student in MyEducation BC |           |         |               |                  |                   |            |        |                   |                         |             |  |
| Date                 | Submission#                                                                                                    | PEN       | Pupil#  | Legal Surname | Legal Given Name | Legal Middle Name | Birth Date | Gender | Conflicting Pupil | Conflicting School Name | Is Archived |  |
| 14/02/2022           | M0491673                                                                                                    | 134458207 | 2599684 | Jackson       | Ayana            | Kaur              | 11/09/2008 | F      | 1278977           | Cougar Canyon Elem      | N           |  |
|                      |                                                                                                    |           | -1      |               |                  |                   |            |        | - 2               | 3                       | 4           |  |

In this case the student was not assigned a PEN:

- 1) A student was registered in MyEducation BC with Pupil # 2599684
- 2) There is a suspected duplicate student record with Pupil # 1278977
- 3) The duplicate student record is at Cougar Canyon Elem. Contact the Conflicting School to resolve the issue.
- 4) If "Is Archived" = Y, the duplicate student record exists in the Archive and the process for retrieving the student from the student archive should be followed. (Refer to the Enrollment and Demographics document on the Myeducationbc.info site for information on the "Flag for Retrieval" process.

### 2.4.3 PEN cannot be assigned – Pupil number does not exist

|                                                               | PEN cannot be assigned - Pupil# does not exist                                                                                                    |           |         |                |                  |                   |            |        |  |  |  |  |
|---------------------------------------------------------------|----------------------------------------------------------------------------------------------------|-----------|---------|----------------|------------------|-------------------|------------|--------|--|--|--|--|
| This section lists st                                         | This section lists students whose PEN number could not be updated in MyEducation BC because the student no longer exists in MyEducation BC. For example, the student record |           |         |                |                  |                   |            |        |  |  |  |  |
| was deleted via the "Delete Duplicate Student Record" process |                                                                                                    |           |         |                |                  |                   |            |        |  |  |  |  |
| Date                                                          | Submission#                                                                                                    | PEN       | Pupil#  | Legal Surname  | Legal Given Name | Legal Middle Name | Birth Date | Gender |  |  |  |  |
|                                                               |                                                                                                    |           |         | ·'             | L                | L                 | L          |        |  |  |  |  |
| 11/02/2022                                                    | M0491665                                                                                                    | 190828582 | 2599669 | SCOUTTOOTOOSIS | JOYCECIARA       |                   | 09/11/2004 | F      |  |  |  |  |
| 14/02/2022                                                    | M0491665                                                                                                    | 190828582 | 2599669 | SCOUTTOOTOOSIS | JOYCECIARA       |                   | 09/11/2004 | F      |  |  |  |  |
| 15/02/2022                                                    | M0491665                                                                                                    | 190828582 | 2599669 | SCOUTTOOTOOSIS | JOYCECIARA       |                   | 09/11/2004 | F      |  |  |  |  |

In this case, a duplicate student record was identified and prior to the PEN being applied to the MyEducation BC record, the duplicate was deleted. The system then tried to apply the PEN to the student record, but the student registration is missing.

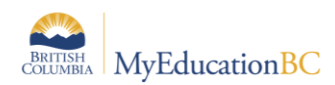

### 2.4.4 PEN request received validation errors

In this case, several students are registered that should return validation errors from the PEN Registry:

| Name           | Alerts | Gender | Pupil # | PEN | Photo | YOG  | School > Name           |
|----------------|--------|--------|---------|-----|-------|------|-------------------------|
| Aasebo, Jago   |        | F      | 2651464 |     |       | 2025 | Mount Douglas Secondary |
| delete, Delete |        | F      | 2651463 |     |       | 2030 | Mount Douglas Secondary |
| Fudd, Elmer    |        | м      | 2651461 |     |       | 2034 | Mount Douglas Secondary |
| Mouse, Mickey  |        | м      | 2651459 |     |       | 2027 | Mount Douglas Secondary |
| Mouse, Minnie  |        | F      | 2651458 |     |       | 2027 | Mount Douglas Secondary |
| Stark, 1       |        | м      | 2651462 |     |       | 2028 | Mount Douglas Secondary |

| ·                     |                      |               |                            |                          |                        |            |        |            |             |          |
|-----------------------|----------------------|---------------|----------------------------|--------------------------|------------------------|------------|--------|------------|-------------|----------|
|                       |                      |               |                            | PEN reque                | st received validation | errors     |        |            |             |          |
| This section is to li | st the records where | a PEN request | returned validation errors | from the Ministry PEN st | ystem.                 |            |        |            |             |          |
| Date                  | Submission#          | Pupil#        | Legal Surname              | Legal Given Name         | Legal Middle Name      | Birth Date | Gender | Field      | Туре        | Severity |
|                       |                      |               |                            | ,                        | ,                      | ·          |        | ,          |             |          |
| 16/08/2022            | [ /                  | 2651458       | Mouse                      | Minnie                   | [′                     | 01/01/2023 | F      | LEGALLAST  | BLOCKEDNAME | ERROR    |
| 16/08/2022            |                      | 2651463       | delete                     | Delete                   |                        | 01/01/2011 | F      | LEGALFIRST | SAMENAME    | ERROR    |
| 16/08/2022            |                      | 2651459       | Mouse                      | Mickey                   |                        | 01/01/2020 | м      | LEGALLAST  | BLOCKEDNAME | ERROR    |
| 16/08/2022            |                      | 2651462       | Stark                      |                          |                        | 01/01/2010 | м      | LEGALFIRST | APOSTROPHE  | ERROR    |
|                       |                      |               |                            |                          |                        |            |        |            |             |          |

Refer to Appendix A and B for a full list of Validation Fields and Error codes.

### 2.4.5 PEN request received no response

| PEN request received no response |                                                                                                    |         |               |                  |                   |            |        |  |
|----------------------------------|----------------------------------------------------------------------------------------------------|---------|---------------|------------------|-------------------|------------|--------|--|
| This section is to li            | This section is to list the records where a PEN request received no response from the Ministry PEN system. |         |               |                  |                   |            |        |  |
| Date                             | Submission#                                                                                                | Pupil#  | Legal Surname | Legal Given Name | Legal Middle Name | Birth Date | Gender |  |
| 07/04/2022                       | M0504348                                                                                                   | 2599778 | Khese         | Shenjiaqi        |                   | 29/07/2009 | F      |  |

The PEN request has not been processed by the PEN registry. The request is still in queue.

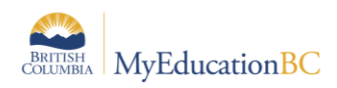

# 2.5 Validate Student PEN and Demographic Data Procedure

The Validate Student PEN and Demographic Data procedure pulls PEN student demographic information from the Ministry PEN system and should be run as 'Step 1 of 2' before the 'PEN Validation Report' (Step 2) to ensure you have the most up-to-date student data from the Ministry database

The demographic data that is retrieved from the Ministry PEN system database can then be displayed in the PEN Validation Report and compared to what is in MyEducation BC so users can update student demographic data as required.

Run this procedure prior to running the PEN Validation Report (Step 2).

### School View > Student top tab > Options > Validate Student PEN and Demographic Data

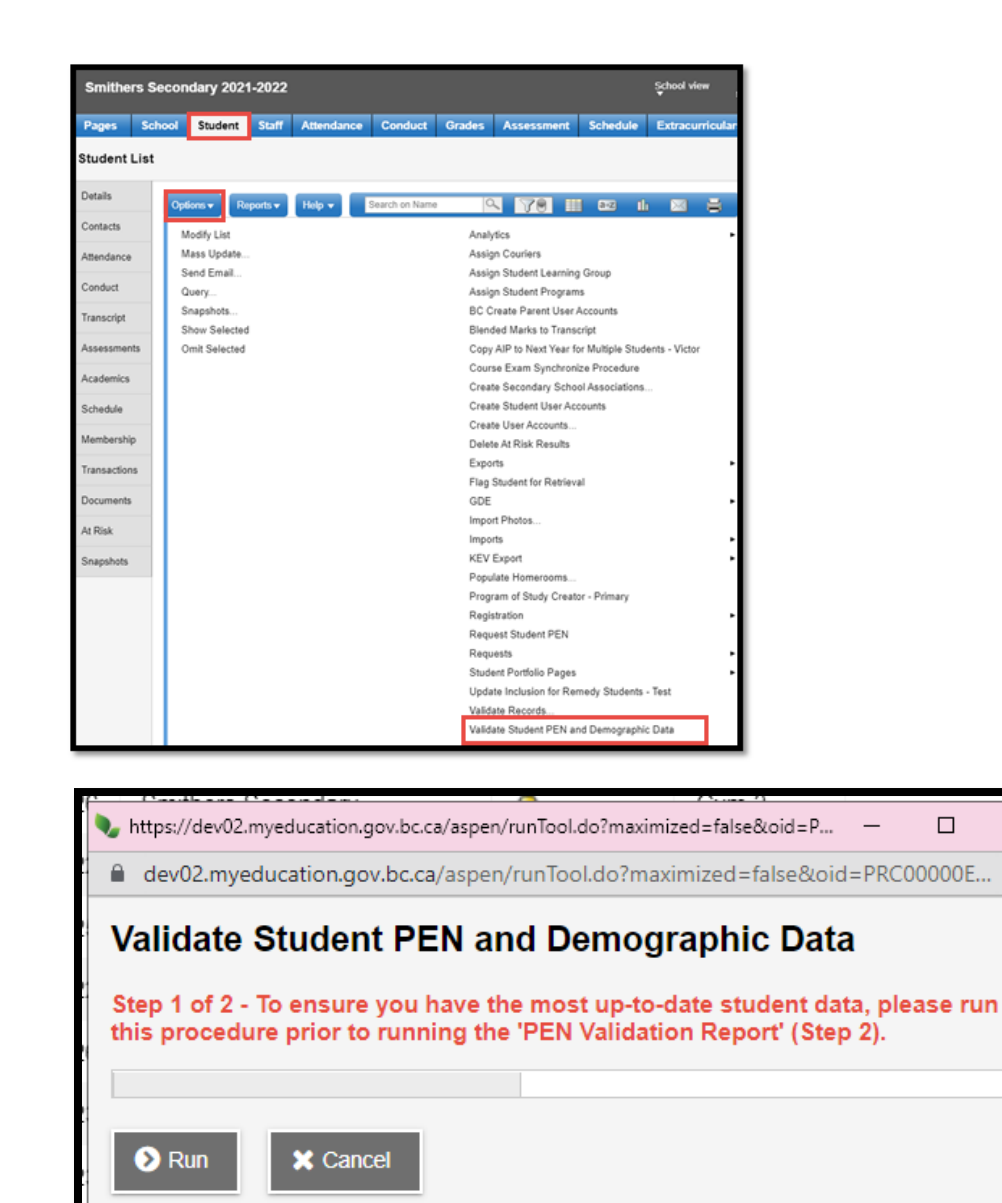

 $\times$ 

Ð

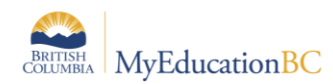

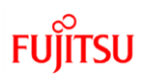

| 🕥 https://stg01.myeducation.gov.bc.ca/aspen/temp/x2_1283768022881392517/proc549.txt - Google Chrome -                                                                | × |
|----------------------------------------------------------------------------------------------------|---|
| stg01.myeducation.gov.bc.ca/aspen/temp/x2_1283768022881392517/proc549.txt                                                                                            | Ð |
| Messages<br>=======<br>Received demographic data for 3 students.<br>Select the required students and run the PEN Validation Report to validate the demographic data. |   |

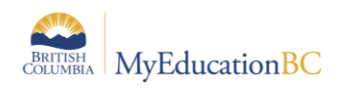

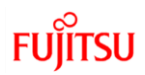

# 2.6 PEN Validation Report

This report should be run after the Validate Student PEN and Demographic Data Procedure to ensure you have the most up-to-date student data from the Ministry database.

The PEN Validation Report displays student demographic data in MyEducation BC that is different than what is stored in the Ministry PEN system.

Differences between MyEducation BC data and the PEN registry data are highlighted with **BOLD** text.

District View > Student top tab > Reports > PEN Validation Report School View > Student top tab > Reports > PEN Validation Report

| https://dev02.myeducation.gov.bc.ca/aspen/n                                                                                                    | unTool.do?maximized=false&oid=R — 🛛 🛛 🛛                                        |  |  |  |  |  |  |  |
|----------------------------------------------------------------------------------------------------|--------------------------------------------------------------------------------|--|--|--|--|--|--|--|
| dev02.myeducation.gov.bc.ca/aspen/n                                                                                                    | e dev02.myeducation.gov.bc.ca/aspen/runTool.do?maximized=false&oid=RPT00000E @ |  |  |  |  |  |  |  |
| PEN Validation Report                                                                                                    |                                                                                |  |  |  |  |  |  |  |
| Step 2 of 2 - To ensure you have the most up-to-date student data, please run the 'Validate Student PEN and Demographic Data' procedure prior to running this report. |                                                                                |  |  |  |  |  |  |  |
| NOTE: If you do not have permission to run the procedure, please contact your PEN Contact.                                                                            |                                                                                |  |  |  |  |  |  |  |
| Organization                                                                                                    | Greater Victoria                                                               |  |  |  |  |  |  |  |
| Schools                                                                                                    | Cedar Hill Middle School SD61 Q X                                              |  |  |  |  |  |  |  |
| Students to include                                                                                                    | Current selection V                                                            |  |  |  |  |  |  |  |
| Format                                                                                                    | Adobe Acrobat (PDF)                                                            |  |  |  |  |  |  |  |
|                                                                                                    |                                                                                |  |  |  |  |  |  |  |
| Nun 🔀 Cancel                                                                                                    |                                                                                |  |  |  |  |  |  |  |

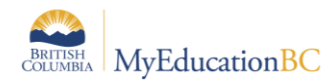

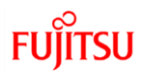

| S https://stg01.myeducation.gov.bc.ca/aspen/temp/x2_6973250615873805934/pro –                                                                                                    | ×    |
|----------------------------------------------------------------------------------------------------|------|
| stg01.myeducation.gov.bc.ca/aspen/temp/x2_6973250615873805934/proc994.txt                                                                                                    | Ð    |
| Messages<br>======                                                                                                    |      |
| Student 2651465 has no PEN assigned already , skipping this student.<br>Received demographic data for 30 students.<br>Select the required students and run the PEN Validation Report to vali-<br>the demographic data. | date |
| The following PENs have no corresponding demographic data in the PEN<br>registry.<br>[150704534, 145509162, 150671956, 151200227]                                                                                      |      |

| Greater Vict     | oria                                                                                      |                        | PE                 | N Validation Repo      | rt                 |                     |            | Page   | 91 |
|------------------|-------------------------------------------------------------------------------------------|------------------------|--------------------|------------------------|--------------------|---------------------|------------|--------|----|
| School id: 6     | 161025                                                                                    |                        |                    |                        | PEN C              | ontact Name: Tracey | Cronck     |        |    |
| School Nam       | School Name: Cedar Hill Middle School SD61 PEN Contact Email: PENTEST@Victoria1.gov.bc.ca |                        |                    |                        |                    |                     |            |        |    |
|                  |                                                                                           | Students W             | hose Demograph     | ic Data is Different B | etween MyEducation | 3C and PEN          |            |        |    |
| f there is no PE | N data for student,                                                                       | please run the 'Valida | te Student PEN and | Demographic Data' pro  | cedure             |                     |            |        |    |
| Date             | PEN                                                                                       | Pupil#                 | Data Source        | Legal Surname          | Legal Given Name   | Legal Middle Name   | Birth Date | Gender |    |
| 13/05/2022       | 136472768                                                                                 | 1384548                | MyED               | Alkhamis               | Roclouie           | Yinsum              | 29/12/2008 | F      |    |
|                  |                                                                                           |                        | PEN                | THOMAS                 | VERONICA           | LOUISE              | 24/05/2009 | F      |    |
| 13/05/2022       | 139693303                                                                                 | 1545055                | MyED               | Barve                  | Thanojan           | Chazmineayze        | 05/04/2010 | F      |    |
|                  |                                                                                           |                        | PEN                | PETERS                 | JACOB              | м                   | 16/06/2010 | F      |    |
| 13/05/2022       | 138041611                                                                                 | 38041611 1467720       | MyED               | Abdulhussain           | Rebanta            | Talyea              | 19/06/2009 | м      |    |
|                  |                                                                                           |                        | PEN                | MEHRA                  | ASHLEY             |                     | 14/08/2009 | F      |    |
| 13/05/2022       | 136473279                                                                                 | 136473279 1384795      | MyED               | Adamoski               | Kristoferson       | Anmoljeet           | 02/02/2008 | м      |    |
|                  |                                                                                           |                        | PEN                | LADEROUTE              | ANGELA             | AMANDA RITA         | 02/06/2008 | м      |    |
| 13/05/2022       | 139692610                                                                                 | 39692610 1545181       | MyED               | Aguirremendoza         | Xuelin             | Livjit              | 03/10/2010 | F      |    |
|                  |                                                                                           |                        | PEN                | BEUGIN                 | SARAH              | MARIE               | 25/03/2011 | м      |    |

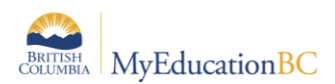

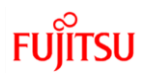

Note – If you run this report from the District View for a list of students from multiple schools, you must choose "Select All" in the report parameter screen.

| • | https://c | lev02.myeducation.gov.b | oc.ca/aspen/pickList.do?multi=true&fields=sklSc | - 🗆 ×               |
|---|-----------|-------------------------|-------------------------------------------------|---------------------|
| í | dev02     | .myeducation.gov.bc     | ca/aspen/pickList.do?multi=true&fields=sk       | :ISchoolID,skIS 🔍   |
|   | < 1       | Bulkley Valley Ed       | lucation Co 🗸 > 🕒 Select All                    | 0 of 23<br>selected |
|   | Search    | n on Name               | 0                                               |                     |
|   |           | ID                      | Name                                            |                     |
|   |           | 5499163                 | Bulkley Valley Education Conn                   |                     |
|   | $\square$ | 5499182                 | Bulkley Valley Learning Centre                  |                     |

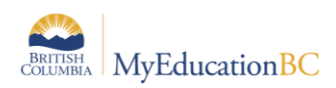

# Appendix A – PEN Request Report Error Codes

Validation Issue Type Codes: a list of possible validation errors:

| Code         | Description                                                               |
|--------------|---------------------------------------------------------------------------|
| 1CHARNAME    | Field consists of just one character                                      |
| APOSTROPHE   | Field contains only an apostrophe character                               |
| BEGININVALID | Field begins with one of several special characters                       |
| BLANKFIELD   | Required field is blank                                                   |
| BLANKINNAME  | Field has embedded blanks                                                 |
| BLOCKEDNAME  | Field value is on the list of blocked names, that are flagged as an error |
| CHKDIG       | PEN not valid because check digit is invalid                              |
| DOB-INVALID  | Birthdate is not a valid date                                             |
| DOB_PAST     | Birth date is before 1900                                                 |
| DOB_FUTURE   | Birthdate is in the future                                                |
| EMBEDDEDMID  | The middle name is part of the first name                                 |
| GENDER_ERR   | Invalid Gender code                                                       |
| GRADECD_ERR  | Invalid Grade code                                                        |
| INVCHARS     | Field contains invalid character                                          |
| INVPREFIX    | Field starts with XX or ZZ                                                |
| NUMBERNAME   | The legal given name contains a number                                    |
| OLD4GRADE    | Age is too old for Grade                                                  |
| ONBLOCKLIST  | Name matches one of the values on the block list: PEN_NAME_TEXT           |
| PC_ERR       | Postal Code is not in the format of a Canadian postal code                |
| REPEATMID    | Middle name is a repeat of the First of Last name                         |
| SCHARPREFIX  | Field starts with an invalid special character                            |
| YOUNG4GRADE  | Age is too young for Grade                                                |

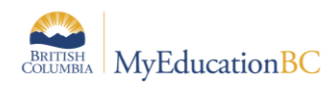

# Appendix B – Validation Issue Field Codes

When a student is registered in MyEducation BC and a PEN Request is sent to the PEN Registry, the system will perform validation checks on the following list of fields to ensure the validity of the data and the student information before assigning a new PEN to a student record.

| Code       | Description                                                                                                 |
|------------|----------------------------------------------------------------------------------------------------|
| LOCALID    | Local identifier used by the school for the student                                                         |
| SUBMITPEN  | Value provided by the school as a suggestion for the matching PEN                                           |
| LEGALFIRST | Legal First Name or Names                                                                                   |
| LEGALMID   | Legal Middle Name or Names                                                                                  |
| LEGALLAST  | Legal Last Name or Names                                                                                    |
| USUALFIRST | Usual First Name or Names                                                                                   |
| USUALMID   | Usual Middle Name or Names                                                                                  |
| USUALLAST  | Usual Last Name or Names                                                                                    |
| POSTALCODE | Canadian Postal Code of student, or for offshore schools, postal code of the BC contact managing the school |
| GRADECODE  | Code used to indicate the grade-level of the student at the time of the request                             |
| BIRTHDATE  | Date of birth of the student                                                                                |
| GENDER     | Gender of the student                                                                                       |